If using the PoE on the back of NVR you will not need to network your cameras. Use SADP to Network your Recorder and your IP Cameras as seen below. Default User/PW: admin/admin12345

Select a camera-enter IP and Gateway. Then enter PW and hit SAVE

| Total number of online devices: 8 I Modify Network Para                                                                                                    | rameters                    |
|----------------------------------------------------------------------------------------------------|-----------------------------|
| I ID  I Device Type I Security I IPv4 Address Port Software Version I IPv4 Gateway HTTP Port Device Serial No.  Enable DHCP To address To address To addr |                             |
| 001 HNR51P6-32 Active 10.11.100.10 8000 V3.3.6build 1511 10.11.1.254 80 HNR51P6-321620151225C                                                                                                    | JAP215_161620160702CCWP6161 |
| 002 HACC-KD8002-VM Active 10.11.100.30 8000 V1.3.0build 1602 10.11.1.254 80 HACC-KD8002-VM0120160                                                                                                    | MR313-10102010070200040102  |
| V 003 HAR315-16 Active 10.11.100.11 8001 V3.4.50build 160 10.11.1.254 81 HAR315-161620160702C                                                                                                    | 10.11.100.11                |
| 004 HACC-K2804 Active 10.11.100.25 8000 V1.0.1build 1603 10.11.1.254 N/A HACC-K280420160302V                                                                                                    | 8001                        |
| 005 HACC-K1T802M Active 10.11.100.24 8000 V1.0.1build 1603 10.11.1.254 N/A HACC-K1T802M20160303 Subnet Mask: 25                                                                                                    | 255.255.0.0                 |
| 006 HACC-KV8102-IM Active 10.11.100.31 8000 V1.3.0build 1601 10.11.1.2.54 80 HACC-KV8102-IM0120160 Gateway: 10                                                                                                    | 10.11.1.254                 |
| 007 HNP102-IR Active 10.11.100.12 8000 V5.3.0build 1511 10.11.1.254 80 HNP102-IR20140525CCWF IPv6 Address: fe                                                                                                    | fe80::bead:28ff:fea4:9475   |
| 008 HNCA03-FE Active 10.11.100.13 8000 V5.4.14build 160 10.11.1.2.54 80 HNCA03-FE20140607CCWI                                                                                                    |                             |
| irio dateway. :                                                                                                    | :                           |
| IPv6 Prefix Length: 64                                                                                                    | 54                          |
| HTTP Port: 81                                                                                                    | 81                          |
|                                                                                                    |                             |
| Secul                                                                                                    | curity Verification         |
| Admin Decement                                                                                                    |                             |
| Autilit Posswold.                                                                                                    |                             |
|                                                                                                    |                             |
|                                                                                                    | Modify                      |
| 4                                                                                                    | Forgot Password             |

2. You can manually add the Cameras without setting them to a static IP, but this will static the Cameras to the DHCP of the router – which is not recommended and will make IT Dept. very angry.

In Configuration (On Hybrids) you can "Quick Add" to add the Cameras. For any Built in POE – to stick a camera on that POE slot you much check in the slot – and then click MODIFY and switch it to Manual (from plug-n-play) and add in the assigned IP address of the IP camera from step 1.

|            | Local             | IP Camera            |                    |             |                 |           |                   |                         |            |   |
|------------|-------------------|----------------------|--------------------|-------------|-----------------|-----------|-------------------|-------------------------|------------|---|
|            | System            | IP Cam               | era                | Add         | Modify Delete   | e Quick A | Add Custom P      | ro                      | Activation |   |
|            | System Settings   | Char                 | nel No. IP Address | Channel No. | Management Port | Security  | Status            | Protocol                | ol Connect |   |
|            | Maintenance       |                      | 001 192.168.254.2  | 1           | 8000            | N/A       | Online            | IPCAM                   | http://10  | ^ |
|            | Camera Management |                      | 002 192.168.254.3  | 1           | 8000            | N/A       | Online            | IPCAM                   | http://10. | 1 |
|            | User Management   | ement D03 192.168.25 |                    |             | 8000            | N/A       | Online            | IPCAM                   | http://10  |   |
| Ø          | Network           |                      | 192.168.254.5      | 1           | 8000            | N/A       | Online            | IPCAM<br>IPCAM          | http://10  |   |
| <u>0</u> . | Video/Audio       |                      | 192.168.254.6      | 1           | 8000            | Weak      | Online            |                         |            |   |
|            | Image             |                      | 192.168.254.7      | 1           | 8000            | N/A       | Online            | IPCAM                   | http://10  |   |
| 曲          | Event             |                      | 192.168.254.8      | 1           | 8000            | N/A       | Online            | IPCAM<br>IPCAM<br>IPCAM | http://10  |   |
| B          | Storage           |                      | 192.168.254.9      | 1           | 8000            | N/A       | Online            |                         | http://10  |   |
|            | Vot               |                      | 192.168.254.10     | 1           | 8000            | N/A       | Online            |                         |            |   |
| 03         | VCA               |                      | 192.168.254.11     | 1           | 8000            | N/A       | Online            | IPCAM                   | http://10  |   |
|            |                   |                      | 192.168.254.12     | 1           | 8000            | N/A       | Offline(IP camera | IPCAM                   | http://10  |   |
|            |                   |                      | 192.168.254.13     | 1           | 8000            | N/A       | Online            | IPCAM                   | http://10  |   |
|            |                   |                      | 192.168.254.14     | 1           | 8000            | N/A       | Online            | IPCAM                   | http://10  |   |

## 3. Recording

EDIT: Check All Day – Set to Motion Detection. Select "All Days" - Press COPY – Press OK. Then "Copy To" – Select all Cameras. OK - SAVE.

|                    | Live View    | Play         | back    |        | Picture |       | Config | uration |    |     |    |    |        |                |
|--------------------|--------------|--------------|---------|--------|---------|-------|--------|---------|----|-----|----|----|--------|----------------|
| Local              | Record Schee | dule Ca      | pture   |        |         |       |        |         |    |     |    |    |        |                |
| ] System           | Channel No   | <b>)</b> .   | IP Ca   | amera1 |         |       | ~      |         |    |     |    |    |        |                |
| Network            | 🖌 Enabl      | le           |         |        |         |       |        |         |    |     |    |    |        |                |
| Video/Audio        | Motion       | ¥            | × Delet | e 🚺    | Delete  | e All |        |         |    |     |    | Ad | vanced |                |
| Image              | 0            | 2            | 4       | 6      | 8       | 10    | 12     | 14      | 16 | 18  | 20 | 22 | 24     | Continuous     |
| Event              | Mon          |              |         | Ť      | I T     | i î   |        |         | Ĩ  | 1   |    |    |        | Motion   Alarm |
| Storage            | 0<br>Tue     | 2            | 4       | 6      | 8       | 10    | 12     | 14      | 16 | 18  | 20 | 22 | 24     | Alarm          |
| Schedule Settings  | 0            | 2            | 4       | 6      | 8       | 10    | 12     | 14      | 16 | 18  | 20 | 22 | 24     | Motion         |
| Storage Management | Wed          | 2            | 4       | 6      | 8       | 10    | 12     | 14      | 16 | 18  | 20 | 22 | 24     | Event          |
|                    | Thu          | <del>-</del> | i i i   | ī      | , ī     | 1 1   | 1 1    |         |    | 1 1 |    |    |        |                |
| 0 1011             | 0<br>Fri     | 2            | 4       | 6      | 8       | 10    | 12     | 14      | 16 | 18  | 20 | 22 | 24     |                |
|                    | 0            | 2            | 4       | 6      | 8       | 10    | 12     | 14      | 16 | 18  | 20 | 22 | 24     |                |
|                    | Sat          | 2            | 4       | 6      | 8       | 10    | 12     | 14      | 16 | 18  | 20 | 22 | 24     |                |
|                    | Sun          |              |         |        |         | 1 1   |        |         |    | 1 1 |    |    |        |                |

## 4. Motion Fields

Check Enable Motion Detection. Draw areas of where you want motion to trigger-Red box means motion inside will start recording. MAKE SURE Sensitivity bar is set about mid way. SAVE. Repeat for every camera.

| Live View Payback Picture Configuration     Image   Image </th <th colspan="8">€ (i)   10.11.100.10/doc/page/config.asp</th>                                                                                                    | € (i)   10.11.100.10/doc/page/config.asp |                                                                      |  |  |  |  |  |  |
|----------------------------------------------------------------------------------------------------|------------------------------------------|----------------------------------------------------------------------|--|--|--|--|--|--|
| <ul> <li>India (a) (a) (b) (a) (b) (c) (c) (c) (c) (c) (c) (c) (c) (c) (c</li></ul>                                                                                                    |                                          | Live View Playback Picture Configuration                             |  |  |  |  |  |  |
| <ul> <li>System</li> <li>Network</li> <li>Image</li> <li>Sorage</li> <li>Yora</li> </ul>                                                                                                    | Local                                    | Motion Video Tampering Video Loss Alarm Input Alarm Output Exception |  |  |  |  |  |  |
| <ul> <li>Mercet</li> <li>Image: Image: Imag</li></ul> | 🗂 System                                 | Channel No. IP Camera1 v                                             |  |  |  |  |  |  |
| <ul> <li>✓ Uteor/Audo</li> <li>✓ Iteoret</li> <li>✓ Teoret</li> <li>✓ Storage</li> <li>✓ Ota</li> <li>✓ Casteria</li> <li>✓ Casteria</li> <li>✓ C</li></ul> | Network                                  | ✓ Enable Motion Detection                                            |  |  |  |  |  |  |
| Intrage Intrage Int                                                                                                    | Video/Audio                              | ✓ Enable Dynamic Analysis for Motion                                 |  |  |  |  |  |  |
| Event   Basic Event   Smart Event   Image: Storage   VCA     Image: VCA     Image: VCA <t< th=""><th>Image</th><th>Area Settings Arming Schedule Linkage Method</th></t<>                                                                                                    | Image                                    | Area Settings Arming Schedule Linkage Method                         |  |  |  |  |  |  |
| Base Event   Image: Strage   Image: Clear All   Image: Clear All   Sensitivity                                                                                                    | Event                                    | 08-17-2816 Wed 10:55 25 H H1C303-10                                  |  |  |  |  |  |  |
| Surate   Control                                                                                                    | Basic Event                              |                                                                      |  |  |  |  |  |  |
| Storage   Control     Image: Clear All     Sensitivity     Image: Clear All     Sensitivity     Image: Clear All     Sensitivity                                                                                                    | Smart Event                              |                                                                      |  |  |  |  |  |  |
| Image: VCA     Image: VCA     Image: VCA <th>🖺 Storage</th> <th></th>                                                                                                    | 🖺 Storage                                |                                                                      |  |  |  |  |  |  |
| Draw Area     Clear All     Sensitivity     The sensitivity                                                                                                    | VCA                                      |                                                                      |  |  |  |  |  |  |
|                                                                                                    |                                          | Draw Area Clear All   Sensitivity 4                                  |  |  |  |  |  |  |
|                                                                                                    |                                          |                                                                      |  |  |  |  |  |  |

## 5. Changing Camera Name:

Select the camera name you want. Click and drag the Camera name box/time box to display where you want on image. "Copy to" will copy settings (not camera name) across all cameras.

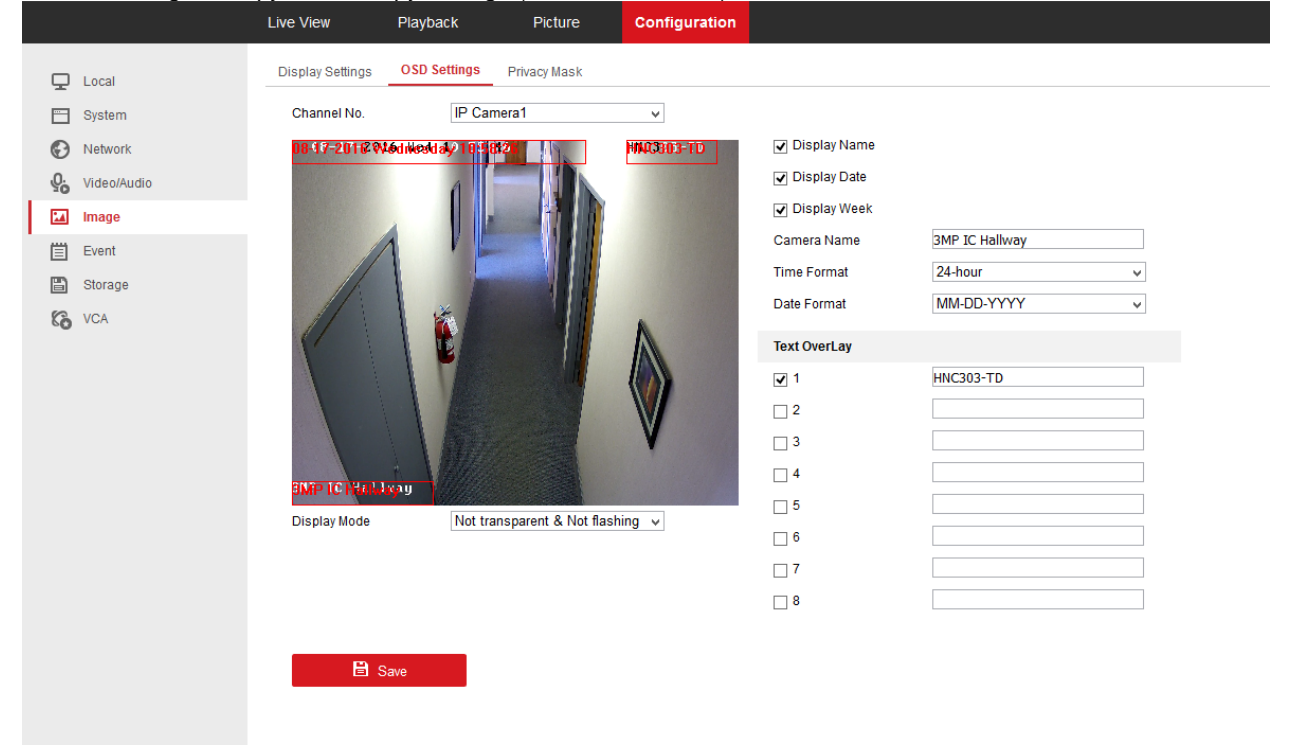